Cambiar de color objetos de carpeta cambiar\_color

- 1) Cambiar color de una taza Abrir la imagen taza.jpg
  - a. Hacer la selección
  - b. Invertir
  - c. Capa -> Nueva capa de ajuste -> Tono saturación
- 2) Cambiar color del pelo -Abrir la imagen cabello.jpg
  - a. Duplicamos la capa de fondo (CTRL+j)
  - b. Tomamos un pincel de 21 y dureza 0%
  - c. Abrimos una máscara de capa (Q)
  - d. Seleccionamos el cabello si nos pasamos corregimos (borrar)
  - e. Cuando terminemos presionamos (Q)
  - f. Selección invertir
  - g. Capa->Nueva capa de relleno->Color solido (Normal a luz suave)
  - h. Seleccionamos color
- 3) Blanquear dientes Abrir la imagen blanquear\_dientes\_1.jpg
  - a. Tomamos un pincel de diámetro 5 (proporcional dibujo)
  - b. Mascara de capa (Q)
  - c. Seleccionamos los dientes
  - d. Máscara de capa (Q)
  - e. Imagen -> Ajustes ->Tono saturación
  - f. Amarillos
  - g. Bajamos la saturación
  - h. Luminosidad -> subir
- 4) Cambiar color coche-> abrimos colorcoche.jpg
  - a. Edición->Ajustes->Tono saturación (CTRL + U)
  - b. Rojos -> cambiamos los valores
- 5) Abrir la foto Liverpool.jpg

Cambiar el color rojo del uniforme

- 6) Abrir la familia.jpg
  - Vamos a cambiar el color del polo con un motivo
  - Seleccionar el polo con lazo magnético
  - Capa relleno motivo
  - Luz suave y reducir la opacidad al 80%
- 7) Abrir la imagen camiseta.jpg. Vamos a cambiarla de color por tres métodos.
  - a. Nueva capa de relleno color solido
  - b. Nueva capa de ajuste tono/saturación
  - c. Edición ajustes tono/saturación (Ctrl + U)